Mark Owen BVSc DipECVDI FANZCVS (Radiology) MRCVS Registered Veterinary Imaging Specialist

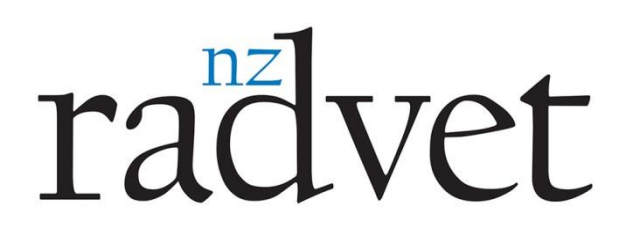

**Telephone** +64 27 450 3327 **Email** markowenimaging@nzradvet.co.nz

## **NZRadVet Telemedicine System - Submission Instructions**

Once your clinic has been registered there are two ways to submit your cases – **Direct DICOM send (A)** from your digital system, or by **Manual Upload (B)**.

Both will require you to log into the website below to provide patient details, history, etc.

A. Step by step instructions to submit a consult using **DICOM Send** 

1. Send DICOM images to **NZRADVET\_TVMS** (the system receives the images and creates a consult automatically). DICOM Settings for set up are below:

IP Address: 35.244.111.36 AE\_Title: NZRADVET\_TVMS Port: 3004

- 2. Visit <u>http://nzradvet.tvms.timelessveterinary.com/</u> and find the consult (link also sent via email).
- 3. You will be guided through the completion of the following:
  - a. Patient Details
  - b. Service(s) Requested
  - c. Pertinent Clinical History
- 4. After clicking **Next** you will be brought back to the consult report page where you can attach other documents, images, and videos pertaining to this consult.
- 5. Once ready, click **Consult Actions** (found at the top of the Consult Page) and **Submit Consult for Processing**. You will be notified via email/fax when the consult has been completed.

## B. Step by step instructions to submit a telemedicine consult via Manual Upload

(You can use this method prior to Direct DICOM send being set-up on your equipment)

- 1. Visit <u>http://nzradvet.tvms.timelessveterinary.com/</u> to log in with your username and password. Click **Consults** at the top of the page and select **+ New Consult**.
- 2. You will be taken to the **New Consult** page. If this patient has previously been entered, select them from the drop down list. If this is a new patient, click **Add Patient** and complete the required information.
- 3. After entering the patient history and clicking **Next**, you will be brought back to the consult report page where you can attach images, videos and documents pertaining to this patient.

4. When you are finished, click the green **Submit Consult For Processing** button at the top of the page. You will be notified via email once the consult is completed